😤 ログイン

パスワードを忘れた方はこちら

# 学習者利用ガイド 安全運転Web講座

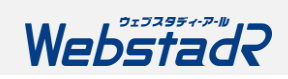

# ログインする

①ログインURLまたは、QRコードからログインページにアクセスしてください。

ログインURL https://www.tdr-lms.jp/?action=login

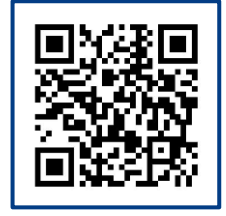

# ②メールアドレス(またはログインID)・パスワードを入力して ログインしてください。 システムに登録されているメールアドレス(またはログインID)・パスワードは、 貴社管理者様にお問い合わせください。

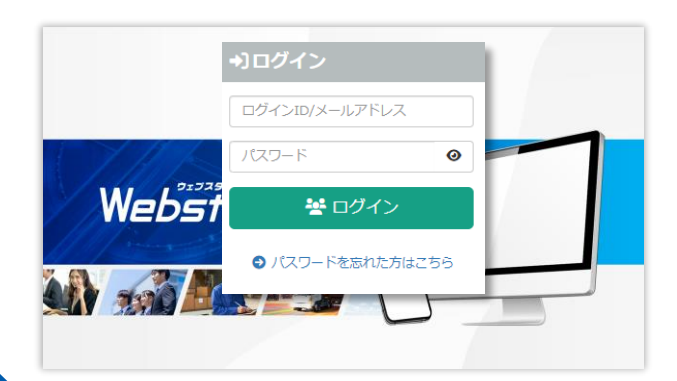

### ③ダッシュボードが表示されます。

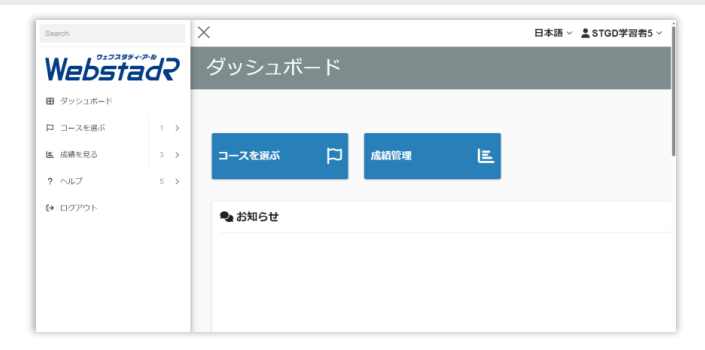

#### パスワードを忘れてしまったら・・・

#### メールアドレスが<u>登録されている</u>方

(1)ログイン画面にある[パスワードを忘れた方はこちら]をクリックします。
(2)メールアドレス(またはログインID)を入力し[メールを送信する]をクリックします。
(3)入力されたメールアドレスへ、パスワード再登録のメールが送信されます。
案内に準じてパスワードの再設定をお願いいたします。

#### メールアドレスが登録されていない方

貴社管理者様、もしくは下記ヘルプデスクまでご連絡いただき パスワードの再設定をご依頼ください。

#### WebstadRヘルプデスク

- お問い合わせフォーム: <u>https://www.tokio-dr.jp/contact/e-learning/</u>
- メールによるご照会: LMSCC@tokio-dr.co.jp
- お電話(ナビダイヤル)によるご照会:0570-057-500
- ※ 営業時間:平日 9-17時、12-13時昼休み (土日祝日は営業しておりません。)
- ※「ログインができない」「講座の受講ができない」などのお問い合わせの際は、 「ログインID(該当の方のみ)」と「契約企業名」をあらかじめご確認の上、ご連絡ください。

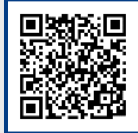

(1)

パスワード再設定手続き

ログインIDまたは登録メールアドレス

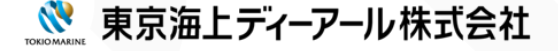

# 学習する(コースを選ぶ) (1)

## ①[コースを選ぶ]をクリックします。

| Search      | ×            | 日本語 ~ 💄 STGD学習者5 ~ |
|-------------|--------------|--------------------|
| Webstad?    | ダッシュボード      |                    |
| . Autom H-k |              |                    |
| □ □-スを選ぶ    |              |                    |
| ■ 成績を見る 3 > | コースを選ぶ 🏳 📸 🗉 |                    |
| ? ヘルプ 5 >   |              |                    |
| € ログアウト     | 🗣 お知らせ       |                    |
|             |              |                    |
|             |              |                    |
|             |              |                    |
| l           |              |                    |

## ②[学習教材]→[安全運転Web講座]をクリックします。

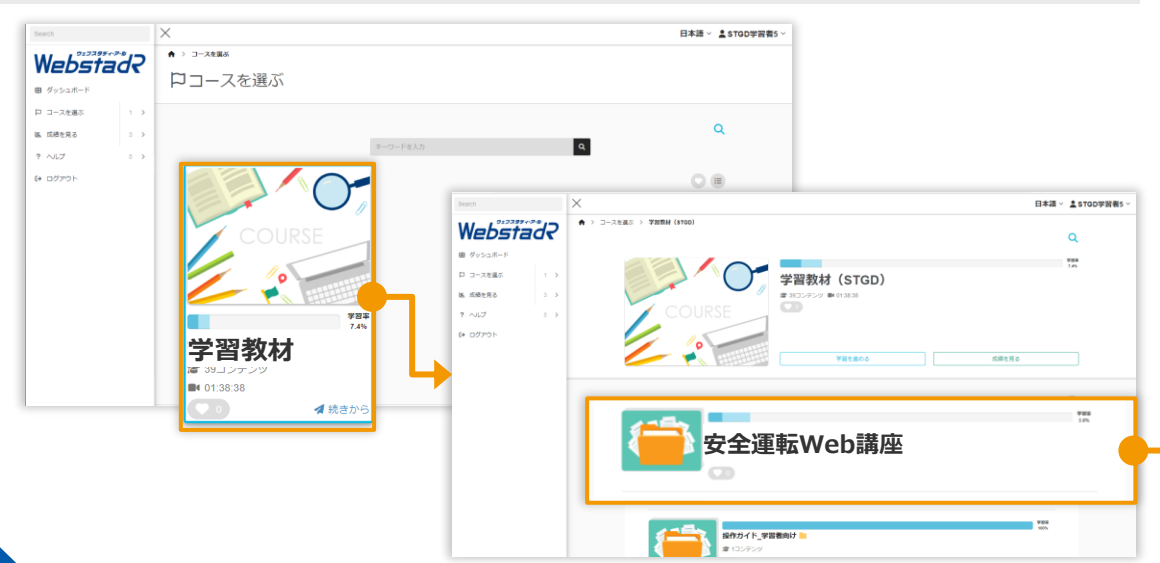

### ③各学習教材を学習します。

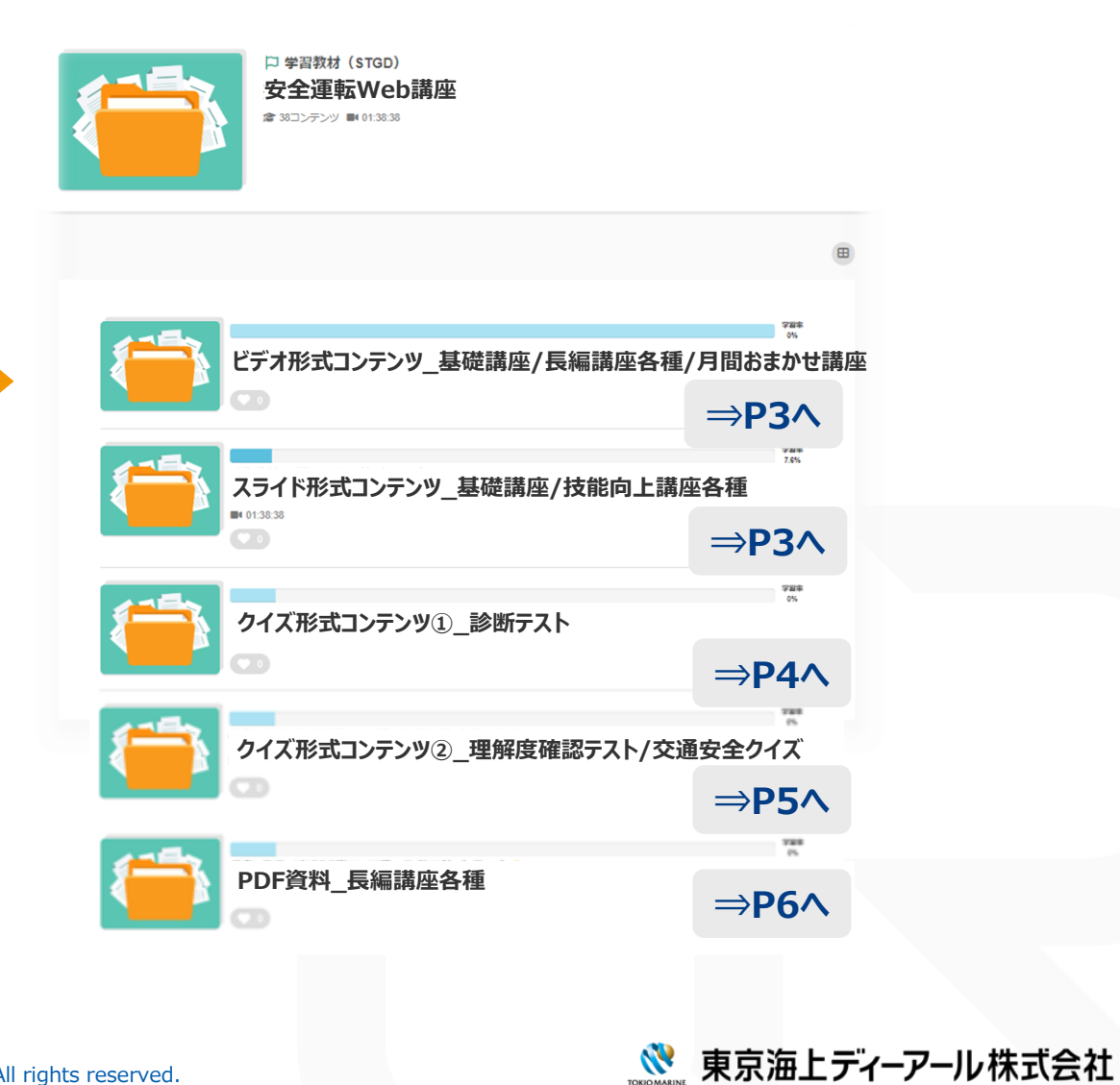

©Tokio Marine dR Co., Ltd. All rights reserved.

# 学習する(コースを選ぶ) (2)

## ビデオ形式コンテンツ\_基礎講座/長編講座各種

学習したいビデオ形式コンテンツ
のフォルダをクリックします。

|   | 安全運転Web構座                   | d |
|---|-----------------------------|---|
|   | C_00001_安全運転研修一般<br># 60 19 |   |
| ľ |                             | - |

### ②ビデオ形式コンテンツのタイトルを クリックします。

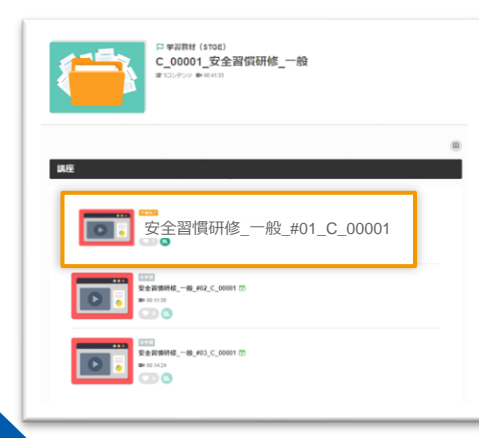

③再生ボタン▶を押して 映像をスタートします。 視聴完了後は右上の×を押し て終了します。

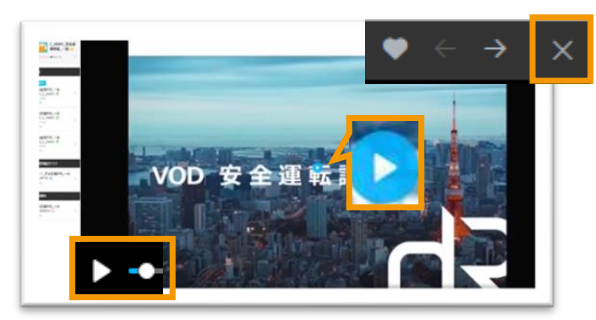

※画像中央もしくは左下のいずれでも再生が可能です。

④続いて理解度テストにお進みください。(受講詳細はP5参照)
※事故・ヒヤリハット映像集には理解度テストはございません。ビデオ形式コンテツの視聴をもって学習完了となります。

# スライド形式コンテンツ\_基礎講座/技能向上講座各種

 学習したいスライド形式コンテン ツのフォルダをクリックします。

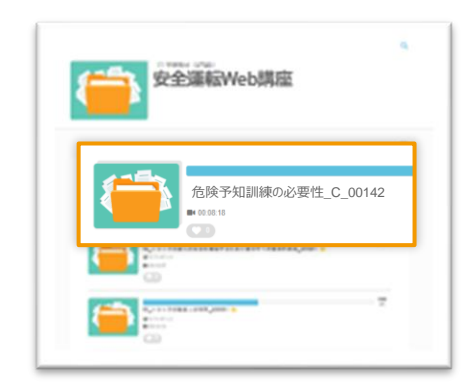

②スライド形式コンテンツのタイトル をクリックします。

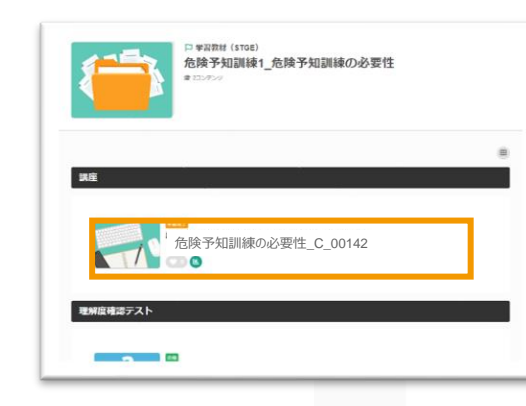

③講座は自動で再生されます。 視聴完了後は右上の×を押し て終了します。

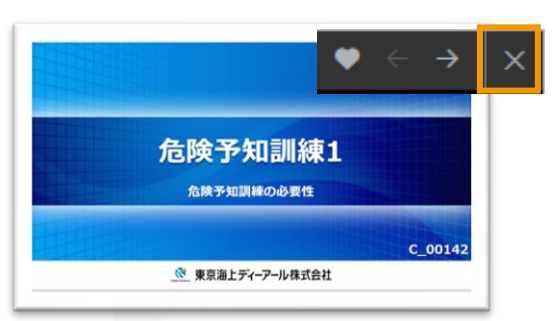

④続いて理解度テストにお進みください。(受講詳細はP5参照)

▲ヒヤリハット映像集を除く基礎講座、長編講座、 技能向上講座の学習完了には理解度テストの受 講が必須となります。

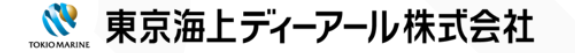

#### 学習する(コースを選ぶ) (3)

## クイズ形式コンテンツ①\_診断テスト ※2024年4月リリース

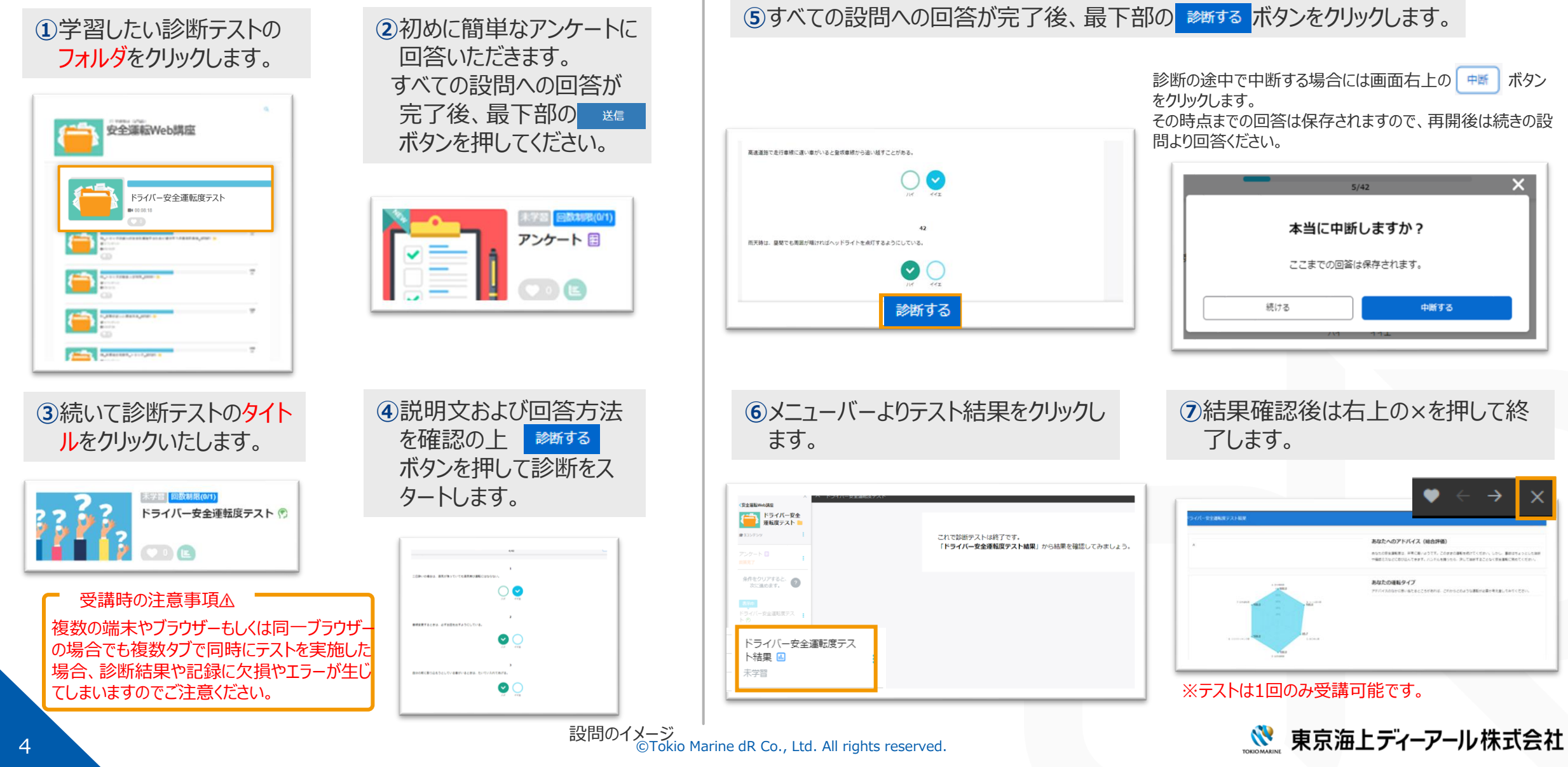

# 学習する(コースを選ぶ) (4)

# クイズ形式コンテンツ②\_理解度確認テスト/交通安全クイズ

①学習したい理解度確認テストもしくは交通安全クイズのタイトルを クリックします。

| 日本20世紀(STGE)<br>危険予知訓練1_危険予知訓練の必要性<br># 20000 |                      |
|-----------------------------------------------|----------------------|
| 0<br>816                                      |                      |
| ₩2, AN P HOUSE 1, AN P HOUSE C. @142,20001 () | 1333                 |
| 理解疫情認テスト                                      | 77 <b>3</b> 7        |
| テスト_危険予知訓練の必要性                                | Serve<br>2015 of Man |

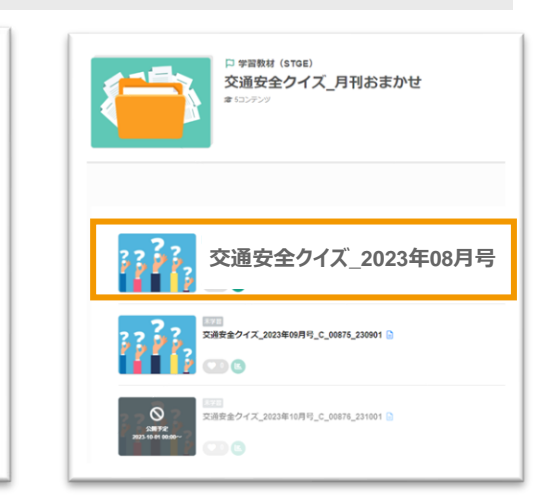

#### ③すべての設問への回答が完了後、 右下の結果をクリックします。

 先行車両への追交
2.出合い師の衝突
3.右折師衝突 4.左折師衛突

約2/3

「約3/4」が、正解です 上位4/(ターンの合計は73%で約3/4となります。 1.先行車両への追交

します。

2.出会い課の衝突 3.石折辞重宗

4.71115840

上位4つ事政形態が占める割合として正しいものはどれてしょうか

#### ▲注意事項

1222

結果

途中の設問を回答せずにスキップした場合、スキップした設問に戻り 全問回答後に ## ボタンが表示されます。

| 講座名                                                  | 設問<br>数 | 合格の条件 |
|------------------------------------------------------|---------|-------|
| 基礎講座(理解度確認テスト)<br>長編講座(理解度確認テスト)<br>※事故・ヒヤリハット映像集を除く | 5問      | 4問正解  |
| 技能向上講座<br>(理解度確認テスト)                                 | 1問      | 正解    |
| 月刊おまかせ講座<br>(交通安全クイズ)                                | 3問      | 2問正解  |

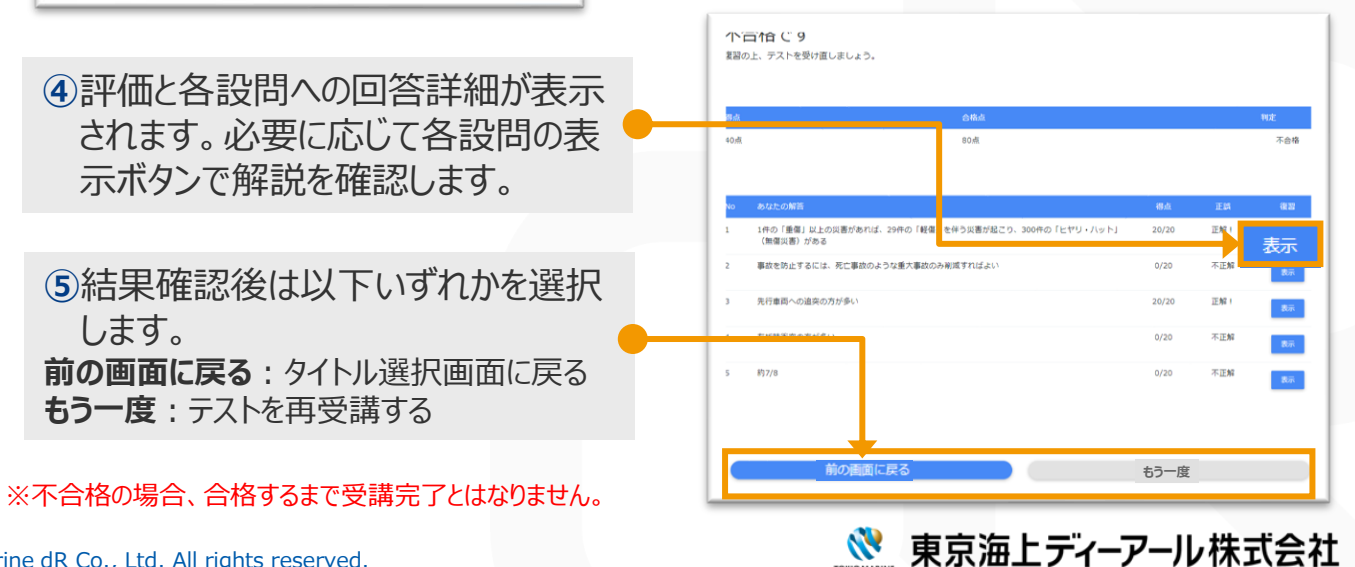

2 開始ボタンをクリックすると1 問につき1 スライドのテストが表示され ます。解答後は結果を確認し次へをクリックします。

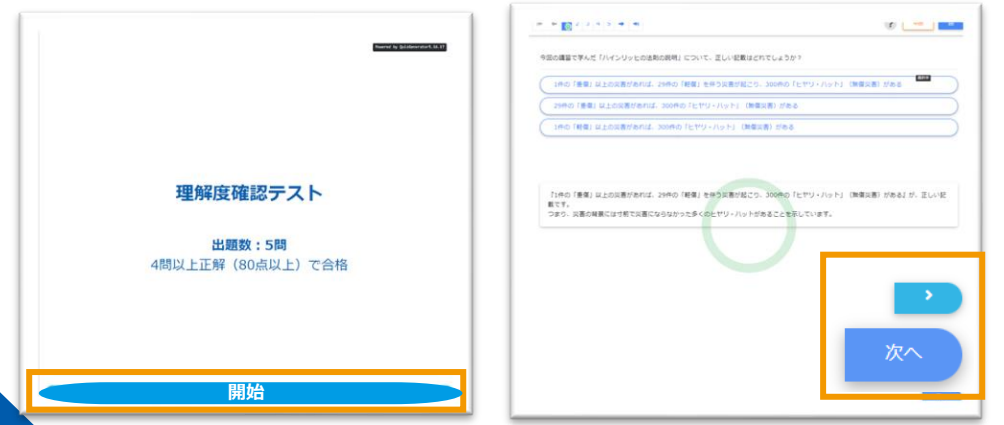

※ CIP をクリックすることで順不同での回答が可能です。<sup>©Tokio Marine</sup> dR Co., Ltd. All rights reserved.

# 学習する(コースを選ぶ)(5)

©Tokio Marine dR Co., Ltd. All rights reserved.

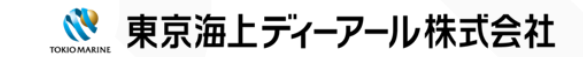

6

## 学習状況を確認する(成績を見る)

### 「成績を見る」または「成績管理」をクリックします。 成績管理画面が表示されます。

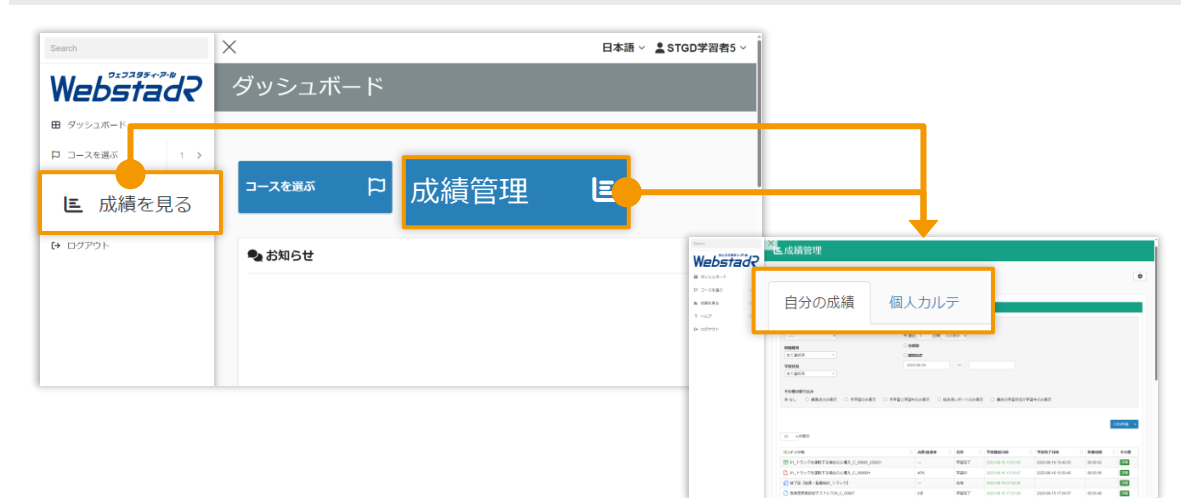

### 個人カルテ

毎日どのくらい学習をしているのか、どこまで学習が進捗しているのかを確認できます。 目 ダッシュボート □ □-スを通ぶ 自分の成績 個人カルテ N. ISBERG 学習推移 学習進捗 C+REnellC 大学生的1000年1月1日 大学生的1000年1月1日 大学生的100年1月1日 大学生的100年1月1日 大学生的100年11月1日 大学生的100年11月1日 大学生 1 単立の水子がお用いた水子がお用のと要生 9 F7.1- 80 F82100 - 80 F82100 - 202 765 日日期に安全港日 00.00.00 17 18 08 07 28 0,007 (20 0.000 デスト、日転車の長金搭紙、C., 80750, 2307 00.00.00 T120075-0

全期間もしくは特定の期間の「学習回数/所 要時間」をグラフで確認できます。 プルダウンで「累積/デイリー」を選択できます。

コースやフォルダごと、あるいはコンテンツごとの 学習状況を数値で確認できます。 コースをクリックすると、その中のフォルダやコンテ ンツごとの詳細が表示されます。 「CSV作成」よりダウンロードも可能です。

## 自分の成績

自分の成績を一覧で確認できます。

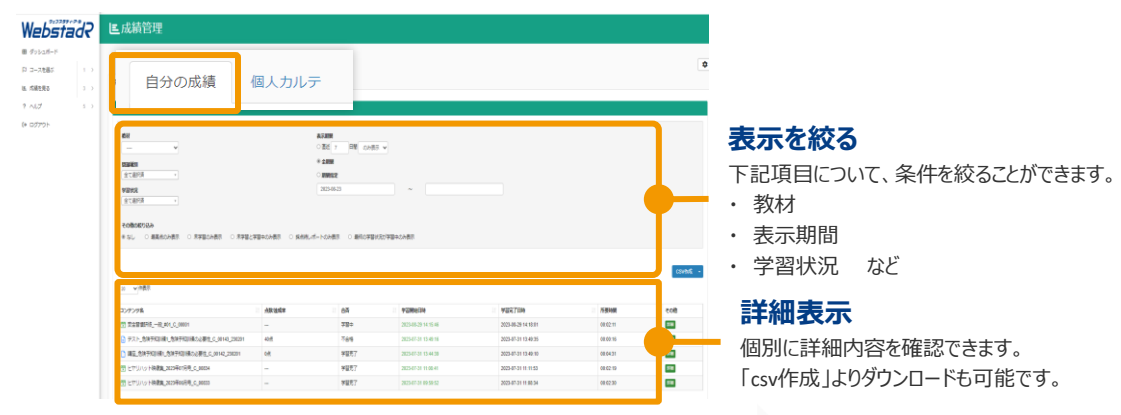

#### 各教材の「点数/達成率」「合否」について

| 教材形式  | 対象講座                                                                       | 点数/達成率                                  | 合否                        |
|-------|----------------------------------------------------------------------------|-----------------------------------------|---------------------------|
| ビデオ   | 基礎講座<br>長編講座                                                               | ステイタスに関わらず[]<br>で表示                     | 未学習/学習中/学習完了<br>の3段階で表示   |
| スライド  | 基礎講座<br>技能向上講座                                                             | 未学習時[]<br>学習中・学習完了時[0点]で表示              | 未学習/学習中/学習完了<br>の3段階で表示   |
| クイズ   | 基礎講座(理解度確認テスト)※<br>長編講座(理解度確認テスト)<br>技能向上講座(理解度確認テスト)<br>月間おまかせ講座(交通安全クイズ) | 未学習時[]<br>学習中「学習中」<br>学習完了時[点数]で表示      | 未学習/学習中/合格/不<br>合格の4段階で表示 |
| クイズ   | 診断テスト                                                                      | 未学習時[]<br>学習中「学習中」<br>学習完了時[〇問中〇問回答]で表示 | 未学習/学習中/学習完了<br>の3段階で表示   |
| PDF資料 | 長編講座                                                                       | 全ページに対する閲覧ページ数に応じた割<br>合(%)表示           | 未学習/学習中/学習完了<br>の3段階で表示   |

※基礎講座のうち、事故・ヒヤリハット映像集には理解度確認テストがありません。 💸 東京海上ディーアール株式会社

©Tokio Marine dR Co., Ltd. All rights reserved.